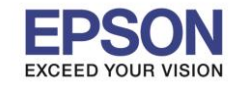

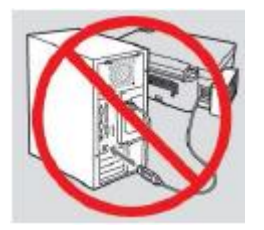

# <mark>คำเดือน :</mark> ห้ามต่อสาย USB จนกว่าจะได้รับคำแนะนำให้เชื่อมต่อในขั้นตอนการติดตั้งไดร์เวอร์

1. ใส่แผ่นไดร์เวอร์

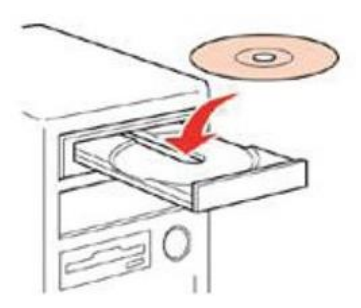

 ดับเบิ้ลคลิกไดร์ซีดี Epson เพื่อเริ่มการติดตั้ง หรือ คลิกขวาที่ไดร์ซีดี Epson เลือก Open และดับเบิ้ลคลิกเลือก InstallNavi

| Date modified    | Туре                                                                                                    | Size                                                                                                    |
|------------------|----------------------------------------------------------------------------------------------------|----------------------------------------------------------------------------------------------------|
| 19/10/2559 17:26 | File folder                                                                                                    |                                                                                                    |
| 19/10/2559 17:26 | File folder                                                                                                    |                                                                                                    |
| 19/10/2559 17:26 | File folder                                                                                                    |                                                                                                    |
| 19/10/2559 17:28 | File folder                                                                                                    |                                                                                                    |
| 19/10/2559 17:29 | File folder                                                                                                    |                                                                                                    |
| 19/10/2559 17:30 | File folder                                                                                                    |                                                                                                    |
| 21/12/2553 7:00  | Setup Information                                                                                                    | 1 KB                                                                                                    |
| 17/6/2559 9:11   | Application                                                                                                    | 2,399 KB                                                                                                    |
|                  | Date modified<br>19/10/2559 17:26<br>19/10/2559 17:26<br>19/10/2559 17:28<br>19/10/2559 17:29<br>19/10/2559 17:30<br>21/12/2553 7:00<br>17/6/2559 9:11 | Date modified         Type           19/10/2559 17:26         File folder           19/10/2559 17:26         File folder           19/10/2559 17:26         File folder           19/10/2559 17:26         File folder           19/10/2559 17:27         File folder           19/10/2559 17:28         File folder           19/10/2559 17:29         File folder           19/10/2559 17:30         File folder           19/10/2559 17:30         Setup Information           17/6/2559 9:11         Application |

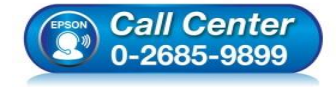

- สอบถามข้อมูลการใช้งานผลิตภัณฑ์และบริการ โทร.0-2685-9899
- เวลาทำการ : วันจันทร์ ศุกร์ เวลา 8.30 17.30 น.ยกเว้นวันหยุดนักขัตฤกษ์
- www.epson.co.th

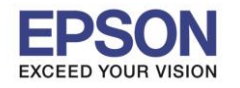

# : วิธีการติดตั้งไดร์เวอร์เครื่องพิมพ์ แบบ USB

# 3. คลิกที่ I agree by the contents of the License Agreement. จากนั้นคลิก Next

| 6                       | Install Navi [L385 Series] – 🗖                                                                                                    | × |
|-------------------------|----------------------------------------------------------------------------------------------------|---|
| Start Setup             | License Agreement                                                                                                    |   |
| License Agreement       | SEIKO EPSON CORPORATION<br>SOFTWARE LICENSE AGREEMENT                                                                                                    | ^ |
| System Check            | IMPORTANT! READ THIS SOFTWARE LICENSE AGREEMENT CAREFULLY. The<br>computer software product, fontware, typefaces and/or data, including any<br>accompanying explanatory written materials (the "Software") should only be                                                                                                    |   |
| Installation            | Installed or used by the Licensee ("you") on the condition you agree with SEIKO<br>EPSON CORPORATION ("EPSON") to the terms and conditions set forth in this<br>Agreement. By installing or using the Software, you are representing to agree all the<br>terms and conditions set forth in this Agreement. You should read this Agreement | 9 |
| Connection Setting      | carefully before installing or using the Software. If you do not agree with the terms<br>and conditions of this Agreement, you are not permitted to install or use the<br>Software.                                                                                                    |   |
| Additional Installation | <b>1</b> . License. EPSON and its suppliers grant you a personal, nonexclusive, royalty-<br>free, non-sublicensable limited license to install and use the Software on any single                                                                                                    |   |
| Finish                  | allow other users of the computers connected to the network to use the Software, provided that you (a) ensure that all such users agree and are bound by the terms and conditions of this Agreement. (b) ensure that all such users use the Software                                                                                      | ~ |
|                         | ✓ I agree by the contents of the License Agreement.                                                                                                    |   |
| Setup Complete          | Cancel Next                                                                                                    |   |

#### 4.คลิก <mark>Next</mark>

| 0                       | Install Navi [L385 Series] - 🗆 🔤                                                                                                    | < |
|-------------------------|----------------------------------------------------------------------------------------------------|---|
| Start Setup             | Software Installation Options                                                                                                    |   |
| ✓ License Agreement     | Information on Internet Connection                                                                                                    | ^ |
| System Check            | <ul><li>EPSON software connects to the internet for the following purposes:</li><li>To keep your software up to date</li><li>To install new features</li></ul> |   |
| Installation            | You can configure to receive a notification when new version of software is available.<br>Make notification settings and update settings from the following.   |   |
| Connection Setting      | If any Firewall messages appear during the installation, select [Unblock] or [Allow].                                                                          |   |
| Additional Installation | ☑ Install the Latest Version (Recommended)                                                                                                    | ~ |
| Finish                  | Install the latest version of the driver from the Epson website.                                                                                               |   |
|                         | Product status monitoring and Automatic updates (Recommended)                                                                                                  |   |
|                         | Allows you to automatically check the product status such as remaining ink and install the latest software updates for the product.                            |   |
| Setup Complete          | Cancel Back Next                                                                                                    |   |

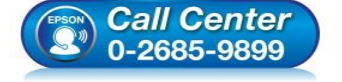

- สอบถามข้อมูลการใช้งานผลิตภัณฑ์และบริการ
  - โทร.0-2685-9899
- 🧴 เวลาทำการ : วันจันทร์ ศุกร์ เวลา 8.30 17.30 น.ยกเว้นวันหยุดนักขัตฤกษ์
- <u>www.epson.co.th</u>

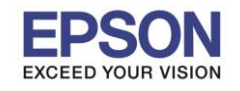

#### 5. จะปรากฎหน้าต่างกำลังเตรียมการติดตั้ง

| 6                       | Install Navi [L385 Series]         | . 🗆 🗙 |
|-------------------------|------------------------------------|-------|
| Start Setup             | Preparing for Installation         |       |
| 🗸 License Agreement     |                                    |       |
| System Check            |                                    |       |
| Installation            | Preparing installationplease wait. |       |
| Connection Setting      |                                    |       |
| Additional Installation |                                    |       |
| Finish                  |                                    |       |
|                         |                                    |       |
| Setup Complete          |                                    |       |

# 6. จะปรากฏหน้าต่างเตรียมการติดตั้งเครื่องครั้งแรก คลิก Next

| 0                       | Install Navi [L385 Series]                               | - 🗆 ×    |
|-------------------------|----------------------------------------------------------|----------|
| Start Setup             | Unpacking                                                |          |
| 🗸 License Agreement     | Remove all protective materials.<br>Go to the next step. | ^        |
| System Check            |                                                          |          |
| Connection Setting      |                                                          |          |
| Additional Installation |                                                          |          |
| Finish                  |                                                          |          |
|                         |                                                          | ~        |
| Setup Complete          | Skip Back Nex                                            | <b>t</b> |

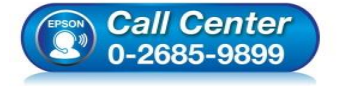

- สอบถามข้อมูลการใช้งานผลิตภัณฑ์และบริการ โทร.0-2685-9899
  - เวลาทำการ : วันจันทร์ ศุกร์ เวลา 8.30 17.30 น.ยกเว้นวันหยุดนักขัตฤกษ์
- <u>www.epson.co.th</u>

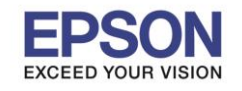

4

# 7. คลิก Next ไปจนกระทั่งถึงหน้าต่างดังรูป

| 6                       | Install Navi [L385 Series] – 🗆 🗙                  |
|-------------------------|---------------------------------------------------|
| Start Setup             | Charging Ink                                      |
| ✓ License Agreement     | Have you finished filling ink into the ink tanks? |
| ✓ System Check          |                                                   |
| Installation            |                                                   |
| Connection Setting      |                                                   |
| Additional Installation |                                                   |
| Finish                  |                                                   |
|                         | ☐ I have finished filling ink into the ink tanks. |
| Setup Complete          | Skip Back Next                                    |

# 8. เลือกที่หัวข้อ I have finished filling ink into the ink tanks. จากนั้น คลิก Next

| 0                       | Install Navi [L385 Series]                                                                                                    | _ 🗆 🗙                              |                          |
|-------------------------|----------------------------------------------------------------------------------------------------|------------------------------------|--------------------------|
| Start Setup             | Charging Ink                                                                                                    |                                    |                          |
| ✓ License Agreement     | Have you finished filling ink into the ink tanks?                                                                                  | ^                                  |                          |
| 🗸 System Check          |                                                                                                    |                                    |                          |
| Installation            |                                                                                                    |                                    |                          |
| Connection Setting      |                                                                                                    |                                    |                          |
| Additional Installation |                                                                                                    |                                    |                          |
| Finish                  |                                                                                                    |                                    |                          |
|                         | ☑ I have finished filling ink into the ink tanks.                                                                                  | Ť                                  |                          |
| Setup Complete          | Skip Back                                                                                                    | Next                               |                          |
| (FROM                   | <ul> <li>สอบถามข้อมูลการใช้งานผลิตภัถ<br/>โทร.0-2685-9899</li> <li>เวลาทำการ : วันจันทร์ – ศุกร์ เว<br/>www.epson.co.th</li> </ul> | นฑ์และบริการ<br>งลา 8.30 – 17.30 น | .ยกเว้นวันหยุดนักขัตฤกษ์ |

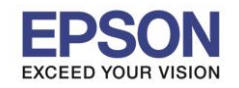

: วิธีการติดตั้งไดร์เวอร์เครื่องพิมพ์ แบบ USB : L385

### 9. คลิก **Next**

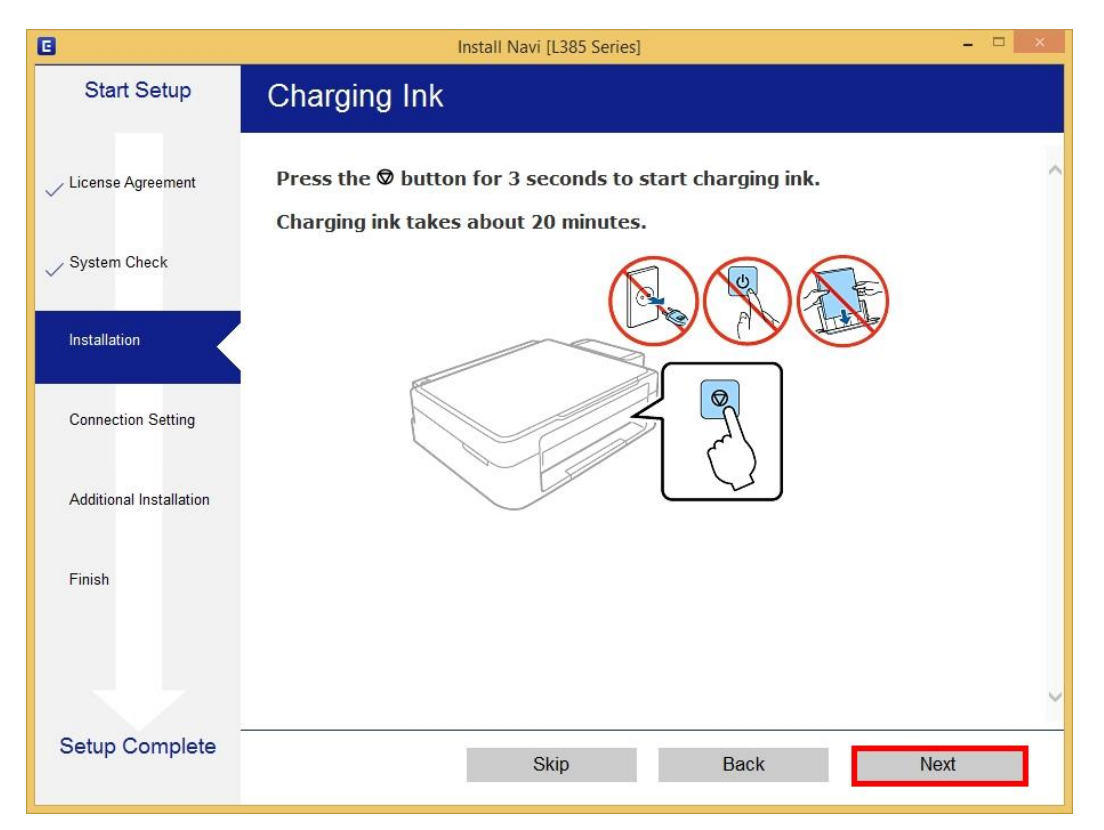

#### 10.คลิก **Next**

| G                       | Install Navi [L385 Series] -                                                                                                    | × |
|-------------------------|----------------------------------------------------------------------------------------------------|---|
| Start Setup             | Information                                                                                                    |   |
| ✓ License Agreement     | Do you know that you can influence the impact you have on the environment when printing?                                                                                                    | ^ |
| System Check            | 1. The type of paper you use has an influence on the environmental impact of your printer. Choosing paper certified under environmental stewardship initiatives, such as EN 12281:2002, or carrying recognised ecolabels, can help reduce your impact on the environment through the initiatives the manufacturers implement. For specific applications, lighter |   |
| Connection Setting      | <ul> <li>paper, such as 64 g/m<sup>2</sup> paper, can be used.</li> <li>2. You can reduce your power consumption by purchasing Energy Star compliant products.</li> </ul>                                                                                                    |   |
| Additional Installation | <ol> <li>You can reduce your paper consumption and the impact on the<br/>environment by automatically printing on both sides of the page.</li> <li>As standard, your printer has a power management function that<br/>powers down your product when not in use, which is a great energy<br/>saving feature.</li> </ol>                                           |   |
| Finish                  |                                                                                                    |   |
|                         |                                                                                                    | ~ |
| Setup Complete          | Back Next                                                                                                    |   |
|                         |                                                                                                    |   |

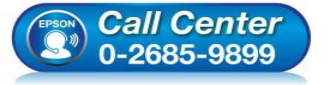

- สอบถามข้อมูลการใช้งานผลิตภัณฑ์และบริการ โทร.0-2685-9899
- เวลาทำการ : วันจันทร์ ศุกร์ เวลา 8.30 17.30 น.ยกเว้นวันหยุดนักขัดฤกษ์
- <u>www.epson.co.th</u>

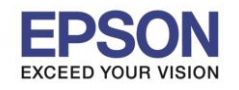

# 11.จะปรากฏหน้าต่างกำลังติดตั้งซอฟต์แวร์

| G                       | Install Navi [L385 Series] – 🗆 🗙   |
|-------------------------|------------------------------------|
| Start Setup             | Installing Essential Software      |
| 🗸 License Agreement     | SE-K                               |
| ✓ System Check          | * "/5-/ 7                          |
| Installation            | InstallingEpson Scan OCR Component |
| Connection Setting      |                                    |
| Additional Installation |                                    |
| Finish                  |                                    |
|                         |                                    |
| Setup Complete          |                                    |

# 12.จะปรากฏหน้าต่างให้เลือกประเภทการเชื่อมต่อ ให้เลือก USB Connection จากนั้น คลิก Next

| Install Navi [L385 Series]                                                                                                    |                                                                                                    |
|----------------------------------------------------------------------------------------------------|----------------------------------------------------------------------------------------------------|
| Connecting your Printer                                                                                                    |                                                                                                    |
| • Wi-Fi Connection (Recommended)         Establishes a wireless connection with the Printer.                                                                                           |                                                                                                    |
| Our SB connection     Connect the Printer to a computer using a USB cable.                                                                                                    |                                                                                                    |
|                                                                                                    | 1                                                                                                    |
|                                                                                                    |                                                                                                    |
| The computer is connected to the wireless network.<br>You can use the printer by selecting [Wi-Fi Connection].                                                                         |                                                                                                    |
| Advanced configuration                                                                                                    |                                                                                                    |
| Cancel Back Next                                                                                                    |                                                                                                    |
| Call Center         สอบถามข้อมูลการใช้งานผลิตภัณฑ์และบริการ<br>โทร.0-2685-9899           0-2685-9899         เวลาทำการ : วันจันทร์ – ศุกร์ เวลา 8.30 – 17.30           www.epson.co.th | น.ยกเว้นวันหยุดนักขัดฤ                                                                                                    |
|                                                                                                    | Connecting your Printer <ul> <li>Wi-Fi Connection (Recommended)</li> <li>Establishes a wireless connection with the Printer.</li> <li>Image: Stablishes a wireless connection with the Printer.</li> <li>Image: Stablishes a wireless connection with the Printer.</li> <li>Image: Stablishes a wireless connection with the Printer.</li> <li>Image: Stablishes a wireless connection with the Printer.</li> <li>Image: Stablishes a wireless connection with the Printer.</li> <li>Image: Stablishes a wireless connection with the Printer.</li> <li>Image: Stablishes a wireless connected to the wireless network.</li> <li>Connect the Printer to a computer using a USB</li> <li>The computer is connected to the wireless network.</li> <li>You can use the printer by selecting [Wi-Fi Connection].</li> </ul> Advanced configuration         Eack         Next           Cancel         Back         Next           Image: Stablishes a stablishes         Stablishes a stablishes for the stablishes for the stablishes for the stablishes for the stablishes for the stablishes for the stablishes for the stablishes for the stablishes for the stablishes for the stablishes for the stablishes for the stablishes for the stablishes for the stablishes for the stablishes a stablishes a stablishe |

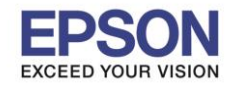

13.จะปรากฏหน้าต่างให้เชื่อมต่อสาย ให้ทำการเปิดเครื่องพิมพ์ และต่อสาย USB ระหว่างคอมพิวเตอร์ และเครื่องพิมพ์

| 6                                    | Install Navi [L385 Series] - 🗆 🗙                                                                                                    |
|--------------------------------------|----------------------------------------------------------------------------------------------------|
| Start Setup                          | USB connection                                                                                                    |
| ✓ License Agreement                  |                                                                                                    |
| ✓ Installation<br>Connection Setting | Connect the Printer to the computer using a USB cable and ensure the Printer is powered<br>on.<br>When the computer finds the Printer, the next screen will appear automatically. |
| Additional Installation              |                                                                                                    |
|                                      | □ Connect your Printer later                                                                                                    |
| Setup Complete                       | Back Next                                                                                                    |

14.หากเครื่องคอมพิวเตอร์คันหาเครื่องพิมพ์เจอ จะปรากฏหน้าต่างดังรูป

| 0                       | Install Navi [L385 Series]                                                                |                              |
|-------------------------|-------------------------------------------------------------------------------------------|------------------------------|
| Start Setup             | USB connection                                                                            |                              |
| ✓ License Agreement     |                                                                                           |                              |
| 🗸 System Check          |                                                                                           |                              |
| Installation            | Connect the Printer to the computer using a USB cable and ensure the Printer is power on. | red                          |
| Connection Setting      | When the computer finds the Printer, the next screen will appear automatically.           |                              |
| Additional Installation |                                                                                           |                              |
| Finish                  |                                                                                           |                              |
|                         |                                                                                           |                              |
| Color Consolute         |                                                                                           |                              |
| Setup Complete          | Next                                                                                      |                              |
| (EPSON                  | • สอบถามข้อมูลการใช้งานผลิตภัณฑ์และบริการ<br>โทร.0-2685-9899                              | ,<br>,                       |
|                         | 0-2685-9899                                                                               | 7.30 น.ยกเว้นวันหยุดนักขัดฤห |

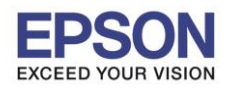

8

: วิธีการติดตั้งไดร์เวอร์เครื่องพิมพ์ แบบ USB : L385

15.หากเครื่องติดตั้งไดรเวอร์เสร็จสมบูรณ์ จะปรากฏหน้าต่างดังรูป จากนั้นคลิก Next

| G                       | Inst                                  | all Navi [L385 Series] - 🗆 🗙                                   |
|-------------------------|---------------------------------------|----------------------------------------------------------------|
| Start Setup             | Setup Complete                        |                                                                |
| ✓ License Agreement     |                                       |                                                                |
| ✓ System Check          |                                       | EPSON                                                          |
| ✓ Installation          | The software installation a as below. | and USB setup have been completed successfully. Printer is set |
| Connection Setting      |                                       |                                                                |
| Additional Installation | Printer name                          | :EPSON L385 Series                                             |
| Finish                  | Port                                  | :USB001                                                        |
|                         |                                       |                                                                |
|                         |                                       |                                                                |
| Setup Complete          |                                       |                                                                |
|                         |                                       | Next                                                           |

#### 16.จะปรากฏหน้าต่างวิธีการใส่กระดาษ คลิก Next

| G                       | Install Navi [L385 Series] ×                                                                                                    |                  |
|-------------------------|----------------------------------------------------------------------------------------------------|------------------|
| Start Setup             | Loading Paper                                                                                                    |                  |
| License Agreement       | Make sure the power light stays on. Open the feeder guard, extend the paper support, and then tilt it backward.                             |                  |
| ✓ System Check          |                                                                                                    |                  |
| Installation            |                                                                                                    |                  |
| Connection Setting      |                                                                                                    |                  |
| Additional Installation |                                                                                                    |                  |
| Finish                  |                                                                                                    |                  |
|                         |                                                                                                    |                  |
|                         | ~                                                                                                    |                  |
| Setup Complete          | Back Next                                                                                                    |                  |
|                         | • สอบถามข้อมูลการใช้งานผลิตภัณฑ์และบริการ                                                                                                   |                  |
| (CPSON)                 | <ul> <li>Celli Center</li> <li>0-2685-9899</li> <li>เวลาทำการ : วันจันทร์ – ศุกร์ เวลา 8.30 – 17.30 น.ย</li> <li>www.epson.co.th</li> </ul> | เกเว้นวันหยุดนัก |

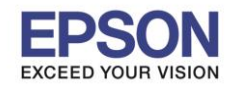

9

: วิธีการดิดตั้งไดร์เวอร์เครื่องพิมพ์ แบบ USB : L385

#### 17.กด Next ไปจนถึงหน้าต่างให้พิมพ์แบบทดสอบ ดังรูป

| 8                       | Install Navi [L385 Series] - 🗆 🗙                                                                     |
|-------------------------|----------------------------------------------------------------------------------------------------|
| Start Setup             | Print Test Page                                                                                      |
| License Agreement       | i in in in in in in in in in in in in in                                                             |
| ✓ System Check          |                                                                                                    |
| Installation            | Click [Print Test Page] to ensure the software installation and Printer's setup have been completed. |
| Connection Setting      |                                                                                                    |
| Additional Installation | Print Test Page                                                                                      |
| Finish                  |                                                                                                    |
|                         |                                                                                                    |
| Setup Complete          | Back Next                                                                                            |

# 18. กดปุ่ม Print Test Page เพื่อทดสอบพิมพ์งาน หากพิมพ์ได้แล้วคลิก Next

| 0                       | Install Navi [L385 Series] – 🗆 🗙                                                                                                    |
|-------------------------|----------------------------------------------------------------------------------------------------|
| Start Setup             | Print Test Page                                                                                                    |
| ✓ License Agreement     | the sea of the sea of |
| 🗸 System Check          |                                                                                                    |
| Installation            | Click [Print Test Page] to ensure the software installation and Printer's setup have been completed.                                                                                                    |
| Connection Setting      |                                                                                                    |
| Additional Installation | Print Test Page                                                                                                    |
| Finish                  |                                                                                                    |
|                         |                                                                                                    |
|                         | Click here when the printout quality is poor.                                                                                                    |
| Setup Complete          | Back Next                                                                                                    |
|                         |                                                                                                    |

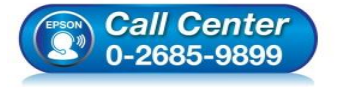

- สอบถามข้อมูลการใช้งานผลิตภัณฑ์และบริการ โทร.**0-2685-9899**
- เวลาทำการ : วันจันทร์ ศุกร์ เวลา 8.30 17.30 น.ยกเว้นวันหยุดนักขัตฤกษ์
- www.epson.co.th

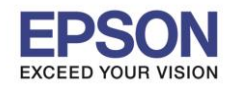

: วิธีการติดตั้งไดร์เวอร์เครื่องพิมพ์ แบบ USB : L385

# 19.จะปรากฏหน้าต่างให้อัพเดตเฟิร์มแวร์ ให้เลือก No: Do not update at this time จากนั้นคลิก Next

|                         | Install Navi [L385 Series]                                                                                                    | ×   |
|-------------------------|----------------------------------------------------------------------------------------------------|-----|
| Start Setup             | Firmware Update                                                                                                    |     |
| License Agreement       | • Yes : Update Now (Recommended)<br>The installer will now update your product. This will                                                                                 |     |
| ✓ System Check          | help to improve your product's functionality.                                                                                                    |     |
| Installation            | <ul> <li>No : Do not update at this time</li> <li>Select this to cancel the firmware update. If you wish, it will still be possible to update at a later time.</li> </ul> |     |
| ✓ Connection Setting    | Would you like to update your product to the latest firmware?                                                                                                    | l   |
| Additional Installation |                                                                                                    |     |
| Finish                  |                                                                                                    |     |
|                         |                                                                                                    |     |
| Setup Complete          | Ν                                                                                                    | ext |

#### 20.จะปรากฏหน้าต่างกำลังตรวจสอบอัพเดตซอฟด์แวร์

| Start Setup     License Agreement     System Check     Installation     Installation     Installation     Install Navi (L385 Series)     Checking for software updates     Size     Size      Total: - MB                                                                                                    |
|----------------------------------------------------------------------------------------------------|
| ↓ Leense Agreement   ↓ System Check   ↓ Installation   ↓ Connection Setting   Finish     Lass Series(Network) (Copy )     ◆ Offline     Software     Status     Version     Size     Software     Install Navi [Lass Series]     Checking for software updates     Size     Size     Size     Size     Status     Version     Size     Size                                                                                                    |
| System Check  Installation  Connection Setting  Additional Installation  Finish  Essential Product Updates  Software Status Version Size  Software Status Version Size  Software Status V |
| System Check     Installation     Installation     Install Navi [L385 Series]     Checking for software updates     Size     Size     Size     Total : - MB                                                                                                    |
| Installation          Connection Setting         Additional Installation         Finish         Total : - MB                                                                                                    |
| Connection Setting Checking for software updates Finish Checking for software updates Total : - MB                                                                                                    |
| Additional Installation Finish Total : - MB                                                                                                    |
| Finish Total : - MB                                                                                                    |
| Total : - MB                                                                                                    |
|                                                                                                    |
|                                                                                                    |
| Setup Complete Exit Install 0 item(s)                                                                                                    |

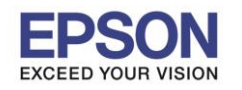

: วิธีการติดตั้งไดร์เวอร์เครื่องพิมพ์ แบบ USB : I 385

# 21.จะปรากฏหน้าต่างให้ติดตั้งซอฟต์แวร์แอพพลิเคชั่น คลิก Exit

| 2                       | Install                          | Navi [L385 Series] |                         |                  |
|-------------------------|----------------------------------|--------------------|-------------------------|------------------|
| Start Setup             | Install application              | software           |                         |                  |
| ✓ License Agreement     | L385 Series(Net                  | twork) (Copy 😪     | 0                       | ☑ Offline        |
| 🗸 System Check          | Software<br>☑ ۞ Firmware Updater | Status<br>Update   | Version<br>1E.17.FD31G8 | Size<br>10.21 MB |
| ✓ Installation          |                                  |                    |                         |                  |
| ✓ Connection Setting    | Other useful soft                | ware               |                         |                  |
|                         | Software                         | Status             | Version                 | Size             |
|                         | 🗹 🕭 Event Manager                | Update             | 3.10.62                 | - MB             |
| Additional Installation | Easy Photo Print                 | New                | 2.70.00                 | - MB             |
| Finish                  |                                  |                    |                         |                  |
|                         |                                  |                    |                         | Iotal : 10.21 MB |
| Setup Complete          | Exit                             | ]                  | Install 2               | 2 item(s)        |

### 22.คลิก **Yes**

|                         | Install              | Navi [L385 Series] |              |                  |
|-------------------------|----------------------|--------------------|--------------|------------------|
| Start Setup             | Install application  | software           |              |                  |
| ✓ License Agreement     | L385 Series(Net      | twork) (Copy : •   | 0            | ☑ Offline        |
|                         | Essential Product    | Updates            |              |                  |
| System Check            | Software             | Status             | Version      | Size             |
| V .                     | 🗹 🥽 Firmware Updater | Update             | 1E.17.FD31G8 | 10.21 MB         |
| Installation            | Install              | Navi [L385 Series] | ×            |                  |
| Connection Setting      | Other use            | nstalling.         |              |                  |
|                         | Software             |                    | Version      | Size             |
| Additional Installation | Event Ma             | /es No             | 3.10.62      | - MB             |
| Additional installation | Easy Pho             |                    | 2.70.00      | - MB             |
| Finish                  |                      |                    |              |                  |
|                         |                      |                    |              | Total : 10.21 MB |
|                         |                      |                    |              |                  |
| Setup Complete          | Exit                 |                    | Install 2    | 2 item(s)        |

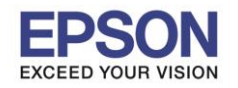

: วิธีการดิดตั้งไดร์เวอร์เครื่องพิมพ์ แบบ USB : L385 - Mindowe

#### 23.คลิก **Finish**

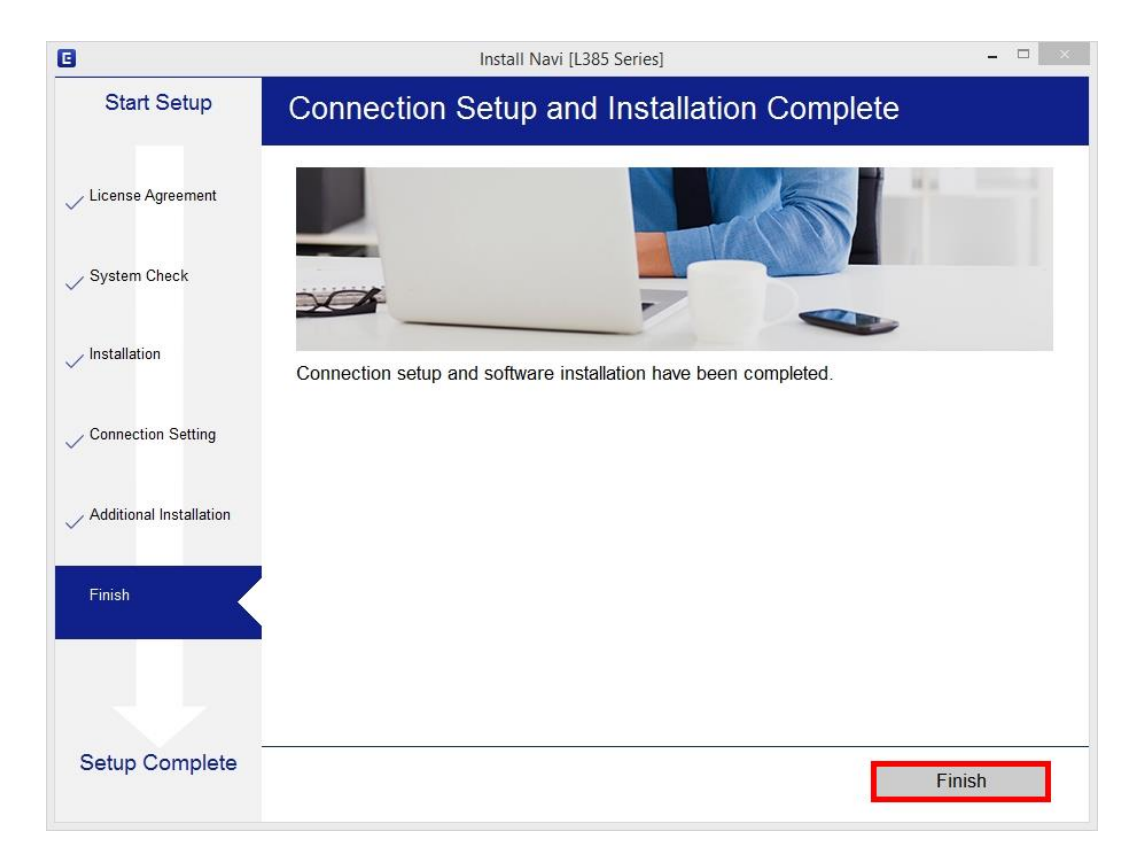

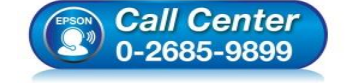

- สอบถามข้อมูลการใช้งานผลิตภัณฑ์และบริการ โทร.0-2685-9899
- เวลาทำการ : วันจันทร์ ศุกร์ เวลา 8.30 17.30 น.ยกเว้นวันหยุดนักขัตฤกษ์
- <u>www.epson.co.th</u>